# Integración Plugin GTI Factura en

## WooCommerce

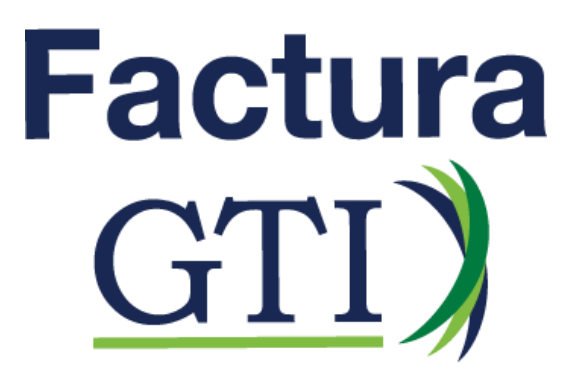

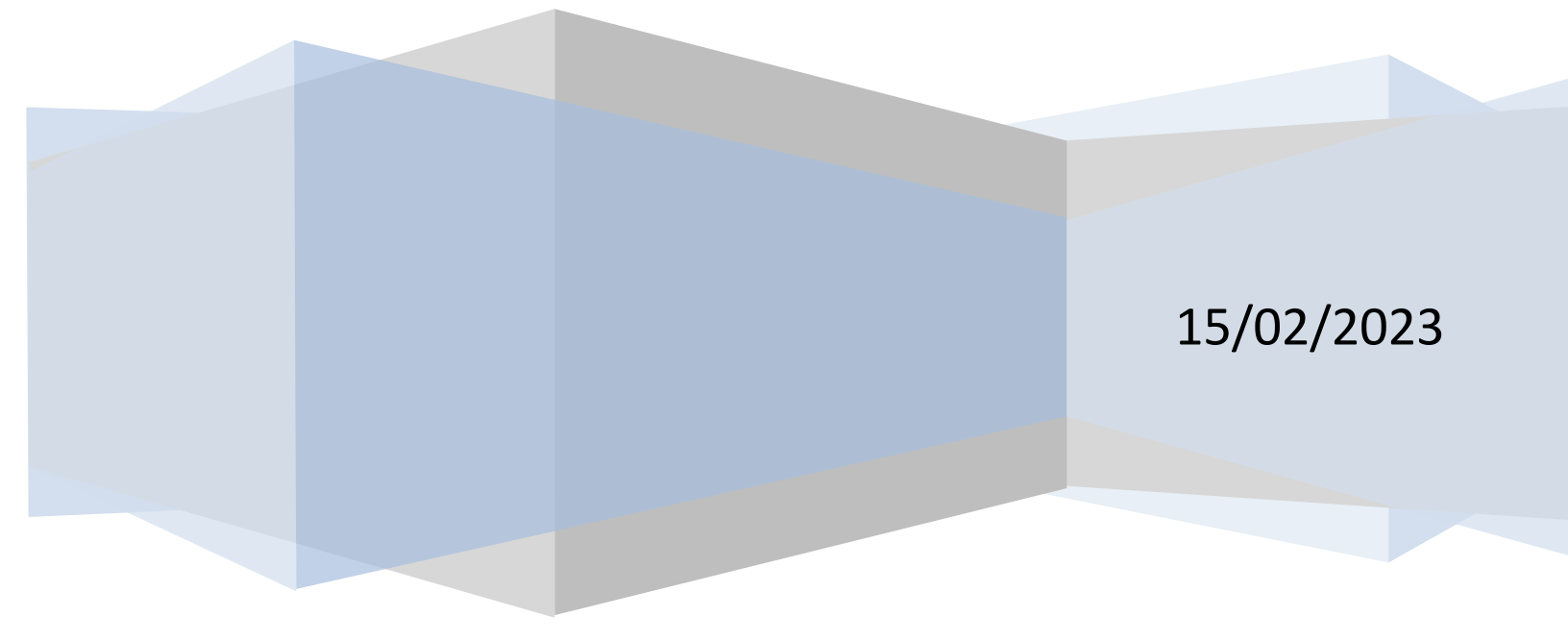

## Requisitos técnicos mínimos

| Versión de php | Versión de Wordpress |  |  |
|----------------|----------------------|--|--|
| 7.4            | 5.4                  |  |  |

#### Introducción

El plugin para facturación electrónica es un sistema que permite enviar la factura electrónica al sistema tributario del Ministerio de Hacienda para ser registrados como lo estipulan las regulaciones presentes en la actual resolución. El servicio está diseñado para que las empresas con sistemas de e-commerce en WordPress que utilizan el plugin de Woocommerce puedan interconectarse con GTI. El usuario tendrá la ventaja de no tener que cambiar de pantalla o aprender un nuevo sistema. Asimismo, brinda seguridad en todos sus procesos. Esto le da confianza de que sus datos o documentos no serán utilizados ni enviados a terceras personas. Ya que para conectarse se requiere una autenticación del usuario además de algunos datos que solo tendrá acceso la empresa. Finalmente, con la información recibida, el sistema de factura electrónica de GTI realiza el proceso de envío de los datos al API de Hacienda y al receptor de la factura electrónica.

## Contenido

| Requisitos técnicos mínimos            | 2  |
|----------------------------------------|----|
| Introducción                           |    |
| Configuraciones en WordPress           | 6  |
| Plugin de Factura GTI                  | 6  |
| 1. Cargar plugin                       | 6  |
| 2. Activar plugin                      | 6  |
| 3. Verificar atributos                 | 6  |
| 4. Configuración de código CABYS       | 7  |
| 3. Ingresar datos de la cuenta         | 8  |
| 4. Configurar impuestos                | 11 |
| 5. Configurar atributos en el producto | 13 |
| 6. Configurar campos personalizados    | 16 |
| 7. Reenviar factura electrónica        |    |
| Configuraciones especiales             |    |
| Configuraciones exoneración            |    |
| Configuraciones Medio de pago          |    |
| Notificación de errores.               |    |
| Formas Farmacéuticas                   | 23 |
| Configuraciones Opcionales             | 25 |

|   | Utilizar el nombre de un producto como la descripción | 25   |
|---|-------------------------------------------------------|------|
|   | Productos variables                                   | . 25 |
| А | Anexos                                                | 25   |
|   | Nombre de los impuestos                               | . 25 |
|   | Campos personalizados.                                | . 26 |
|   | Lista tipos de identificación                         | . 26 |
|   | Medios de pago.                                       | . 27 |

## **Configuraciones en WordPress**

En esta sección se detallarán las configuraciones que deben de realizar los administradores de WordPress para que sus clientes puedan emitir facturas desde sus sitios web.

## Plugin de Factura GTI

Este plugin contiene la lógica necesaria para emitir facturas electrónicas hacia Hacienda por medio de GTI. Para poder hacer uso de este plugin se deben de realizar algunas configuraciones, a continuación, se detallan los pasos a seguir para hacer uso del plugin:

#### 1. Cargar plugin

Se puede encontrar en la página de plugins de WordPress con el nombre GTI Factura o bien se puede solicitar el archivo .zip al correo integraciones@gticr.com

#### 2. Activar plugin

Una vez cargado el plugin se deberá de activar ya sea en la misma página o bien en la sección de plugins del administrador de WordPress.

#### 3. Verificar atributos

Una vez activado el plugin, se verifica que estén los atributos, para ello se deberá dirigir a la sección de productos y seleccionar la opción de atributos.

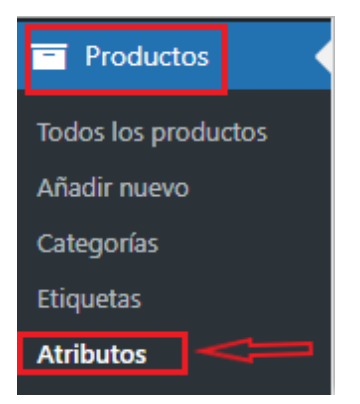

Una vez dentro de esta sección se verán 3 atributos:

| Nombre        | Slug          |
|---------------|---------------|
| Código Cabys  | codigo-cabys  |
| Código Tarifa | codigo-tarifa |
| Unidad medida | unidad-medida |

El nombre de estos atributos, así como su slug, no deben de ser modificados ya que puede incurrir en errores a la hora de generar la factura.

#### 4. Configuración de código CABYS

Ahora se deben de crear los códigos CABYS de los productos, para ello se ingresa a la sección de atributos, mencionada en el punto 3. Una vez ubicado el atributo de CABYS, se debe buscar en la columna de términos el título de **"configurar términos"** y hacer clic. Ya dentro del término se aprecia un formulario con el título de **Añadir nuevo Código Cabys**. El formulario se llena de la siguiente manera: en el campo de nombre se agrega el nombre del código Cabys, en el campo slug se agrega el código CABYS, por último, existe un campo de descripción el cual es totalmente opcional, a diferencia de los dos primeros, los cuales, si son obligatorios, una vez completado el formulario añadimos el nuevo Cabys. El formulario quedaría de la siguiente manera:

| variaciones.                                                                                                    | -       |                                            | -                      |               |             |   |
|----------------------------------------------------------------------------------------------------|---------|--------------------------------------------|------------------------|---------------|-------------|---|
| Aviso: Al eliminar un término lo eliminará de todos los productos y                                                                           |         | Nombre                                     | Descripción            | Slug          | Cantidad    |   |
| vanaciones ai que na sido asignado, necleando un termino no se<br>asignará automáticamente de nuevo a productos.<br>Añadir nuevo Código Cabys |         | Mouse para<br>computadoras                 | Este campo es opcional | 4526100000200 | 0           | = |
| Nombre                                                                                                    |         |                                            |                        |               |             |   |
| Mouse para computadoras                                                                                                    |         | Computadores                               |                        | 4522003000000 | 0           | - |
| El nombre es como aparece en tu sitio.                                                                                                    |         | portátiles, notebooks<br>y computadores de |                        |               |             |   |
| Slug                                                                                                    |         | bolsillo                                   |                        |               |             |   |
| 4526100000200                                                                                                    |         |                                            |                        |               |             |   |
| El «slug» es la versión amigable de la URL para el nombre. Suele<br>estar en todo en minúsculas y contiene solo letras, números y<br>guiones. |         | Paquete de software<br>de juegos de        | -                      | 478220000000  | 1           | = |
| Descripción                                                                                                    |         | computador                                 |                        |               |             |   |
| Este campo es opcional                                                                                                    |         |                                            |                        |               |             |   |
|                                                                                                    | 0       | Teclados para<br>computadoras              | -                      | 4526100000100 | 1           | = |
| La descripción no se muestra por defecto; sin embargo, hay                                                                                    |         |                                            |                        |               |             |   |
| algunos temas que pueden mostrarla.                                                                                                    | 1000000 |                                            |                        |               | 6 . F. L. L |   |
| Añadir nuevo Código Cabys                                                                                                    |         | Nombre                                     | Descripción            | Slug          | Cantidad    |   |

Una vez configurados todos los CABYS necesarios podemos salirnos de esta sección.

**Nota:** El único atributo que puede ser modificado por el administrador es el del código Cabys, si se modifica alguno de los otros dos atributos (código tarifa y unidad medida) pueden incurrir en errores a la hora de generar la factura.

#### 3. Ingresar datos de la cuenta

En la sección de GTI Factura, en el menú, deberá de seleccionar la opción de configuración. En el apartado llamado **Ajustes GTI Factura** contiene los siguientes campos:

- Número de cuenta
- Código de actividad
- Cantidad de Decimales
- Sufijo de exoneración
- usuario
- contraseña.

| 🙆 Escr | ritorio    | Configuracion            | Reenvio de Factura                                                                                                    |  |  |  |  |  |  |  |  |
|--------|------------|--------------------------|----------------------------------------------------------------------------------------------------|--|--|--|--|--|--|--|--|
| 📌 Entr | radas      | Ajustes GTI Factu        | Ajustes GTI Factura                                                                                                    |  |  |  |  |  |  |  |  |
| 📴 GTI  | Factura    | En esta ventana podrá i  | ealizar la configuración general del plugin.                                                                                   |  |  |  |  |  |  |  |  |
| 9] Med | dios       | Consideraciones          |                                                                                                    |  |  |  |  |  |  |  |  |
| 📕 Pági | jinas      | 1 - Deberá rellenar corr | ectamente toda la información requerida para evitar errores en el funcionamiento normal del plugin.                            |  |  |  |  |  |  |  |  |
| P Com  | mentarios  | Numero de Cuenta         | 01234                                                                                                    |  |  |  |  |  |  |  |  |
| woo 🕬  | oCommerce  | Codigo de Actividad      | 011106                                                                                                    |  |  |  |  |  |  |  |  |
| Proc   | ductos     | Cantidad de Decimales    | 2                                                                                                    |  |  |  |  |  |  |  |  |
| II Aná | álisis     | Sufijo de Exoneración    | Producto Exonerado                                                                                                    |  |  |  |  |  |  |  |  |
| 🐢 Mar  | rketing    | Usuario                  | 123456789                                                                                                    |  |  |  |  |  |  |  |  |
| 🔊 Apa  | ariencia   | Contraseña               |                                                                                                    |  |  |  |  |  |  |  |  |
| 🖌 Plug | gins 🙆     | Ambiente de pruebas      |                                                                                                    |  |  |  |  |  |  |  |  |
| 👗 Usua | Jarios     | 1 - Esta opción solo de  | berá de estar activa cuando se realicen pruebas del plugin, ya que todas las facturas serán emitidas a un ambiente de pruebas. |  |  |  |  |  |  |  |  |
| 🎤 Herr | rramientas | Ambiente de pruebas      | $\odot$                                                                                                    |  |  |  |  |  |  |  |  |
| 🖪 Ajus | stes       | Guardar Configuració     | n                                                                                                    |  |  |  |  |  |  |  |  |

En el primer campo debe de agregar el número de cuenta, este dato es proporcionado por GTI. El segundo campo es el código de actividad con el que está registrado ante hacienda, el tercer campo es para indicar con cuantos decimales quiere que el sistema realice la factura y también para aplicar las reglas de redondeo en la factura electrónica; además, este campo debe coincidir con el de decimales de WooCommerce, para que no existan diferencias entre los montos de la página y el de la factura electrónica.

| <ul><li>Páginas</li><li>Comentarios</li></ul>       | General<br>Actival cupones           | 🕑 Activat el uso de co        |
|-----------------------------------------------------|--------------------------------------|-------------------------------|
| WeoCommerce                                         |                                      | Pueden aplicarse cupor        |
| Inicio 🚯                                            |                                      | Calcular descuentos           |
| Pedidos                                             |                                      | Al aplicar múltiples cup      |
| Formulario de pago                                  |                                      |                               |
| Clientes                                            | Opciones de moneda                   |                               |
| Cupones                                             | Las siguientes opciones afectan a có | mo se muestran los precios er |
| Informes                                            |                                      |                               |
| Ajustes 2                                           | Moneda                               | Colón costarricense (         |
| Estado<br>Extensiones                               | Ubicación de la moneda               | Izquierda                     |
| <ul><li>Productos</li><li>Análisis</li></ul>        | Separador de miles                   | •                             |
| 🜪 Marketing                                         | Separador decimal                    | Θ,                            |
| <ul> <li>Apariencia</li> <li>Plugins (2)</li> </ul> | Número de decimales                  | <b>❷</b> 2                    |
| 🎍 Usuarios                                          | Guardar los cambios                  |                               |

El cuarto campo, es la etiqueta que llevarán los productos exonerados en el carrito de compras, es opcional, solo se agrega si tiene clientes que cuentan con exoneración, el quinto campo sería el número de cédula y el último campo sería la contraseña del usuario, estos dos últimos campos son con los que está registrado en GTI.

En el apartado de **Ambiente de pruebas** debe seleccionar el check si y solo si quiere acceder al ambiente de pruebas, además de que los campos anteriores (usuario, contraseña, etc) tienen que hacer alusión a la información del ambiente de pruebas. Si esta opción no está selecciona el plugin asumirá que quiere conectarse para hacer facturas reales ante hacienda.

Nota: Si desea un ambiente de pruebas de comunicarse a GTI y solicitarlo.

#### 4. Configurar impuestos

Para la configuración de impuesto debe de ir al menú y en la opción de WooCommerce seleccionar la subcategoría de ajustes y una vez dentro de esta sección se selecciona el submenú de impuesto, una vez situado dentro de impuesto, procedemos crear el nombre de las clases de los impuestos; para ello ingresamos los nombres en el campo clases de impuestos adicionales, el nombre de estas clases queda a libertad del administrador del sitio.

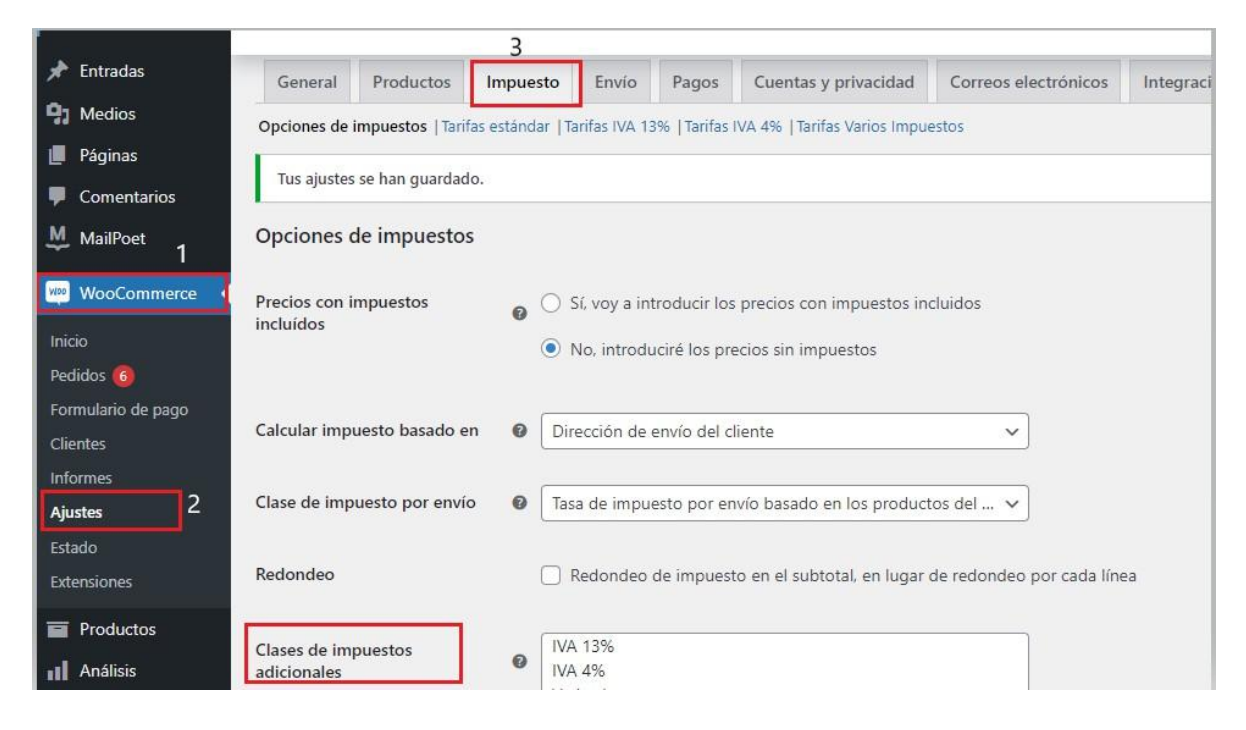

Una vez creado los nombres de las clases de los impuestos se deben de establecer los impuestos que se les va a asignar a los productos. Estos impuestos deben de ir con el nombre que GTI les indica, para ver los nombres del impuesto diríjase a la sección de **anexos** y busque el apartado **nombre de los impuestos** o vaya al siguiente link: <u>nombre de los impuestos</u>

Para asignar el impuesto se debe seleccionar la clase a la que se le desea agregar el impuesto, posteriormente agregar el impuesto, el cuál debe verse de la siguiente manera:

| Opciones de impuesto<br>Tasas de impuest | s   Tarifas estándar   Tarifas I<br>os «IVA 13%» | VA 13%   Tarifas IVA 4% | Tarifas Varios Imp | uestos     |                       |             | Buscar          |             |
|------------------------------------------|--------------------------------------------------|-------------------------|--------------------|------------|-----------------------|-------------|-----------------|-------------|
| Código de país 🔞                         | Código de provincia 🕖                            | Código postal 🔞         | Ciudad 🔞           | Tarifa % 🔞 | Nombre del impuesto 🔮 | Prioridad 😡 | Compuesto 🔞     | Envío 🔞     |
| ×                                        | x                                                | ×                       | *                  | 13.0000    | IVA                   | 1           | 0               |             |
| Insertar fila Elir                       | ninar fila(s) seleccionada(s)                    |                         |                    |            |                       | Importar (  | CSV Exportar en | formato CSV |

Si desea agregar un impuesto de IVA que no sea al 13 % solo debe de crear otra clase y agregar el impuesto y se debería visualizar de la siguiente manera:

| Opciones de impuesto<br>Tasas de impuesto | s  Tarifas estándar  Tarifas IV<br>os «IVA 4%» | VA 13% Tarifas IVA 4% | Tarifas Varios Imp | uestos     |                       |             | Buscar          |             |
|-------------------------------------------|------------------------------------------------|-----------------------|--------------------|------------|-----------------------|-------------|-----------------|-------------|
| Código de país 🔞                          | Código de provincia 🔞                          | Código postal 🕖       | Ciudad 🔞           | Tarifa % 🔞 | Nombre del impuesto 📀 | Prioridad 🚱 | Compuesto 🔞     | Envío 🚱     |
| *                                         |                                                | *                     | *                  | 4.0000     | IVA                   | 1           |                 |             |
| Insertar fila Elin                        | ninar fila(s) seleccionada(s)                  |                       |                    |            |                       | Importar C  | CSV Exportar en | formato CSV |

Una vez terminada la configuración de los impuestos debemos de retornar a la sección impuestos y en el campo de **precios con impuestos incluidos** seleccionamos la opción de: **No, introduciré los precios sin impuestos.** 

| 🖈 Entradas         | General                     | Productos        | Impuesto     | Envío         | Pagos         | Cuentas y privacidad         | Correos electrónicos     |
|--------------------|-----------------------------|------------------|--------------|---------------|---------------|------------------------------|--------------------------|
| 9 Medios           | Opciones de i               | impuestos   Tari | fas estándar | Tarifas IVA 1 | 3%   Tarifas  | IVA 4%   Tarifas Varios Impu | estos                    |
| Páginas            | Onciones                    | le impuesto      | 5            |               |               |                              |                          |
| Comentarios        | opciones e                  | ie impuesto.     | 3            |               |               |                              |                          |
| MailPoet           | Precios con in<br>incluídos | mpuestos         | <u>e</u> 0   | Sí, voy a in  | troducir los  | s precios con impuestos in   | cluidos                  |
| 🕬 WooCommerce      |                             |                  | ۲            | No, introd    | uciré los pre | ecios sin impuestos          |                          |
| Inicio             |                             |                  |              |               |               |                              |                          |
| Pedidos 🙆          | Calcular impo               | uesto basado e   | n 🛛 🖸        | irección de   | envío del c   | liente                       | ~                        |
| Formulario de pago |                             |                  | _            |               |               |                              |                          |
| Clientes           | Clase de imp                | uesto por enví   | • • T        | asa de impu   | esto por er   | nvío basado en los produc    | tos del 🗸                |
| Informes           |                             |                  |              |               |               |                              |                          |
| Ajustes            | Redondeo                    |                  |              | Redondeo      | de impuest    | to en el subtotal, en lugar  | de redondeo por cada lír |
| Estado             |                             |                  |              |               |               |                              |                          |

Por último, estos impuestos deben de configurarse en los productos. Para realizar esta configuración debe de ir a la sección de **productos** e ingresar a la opción de **todos los productos**, una vez en dentro se dirige a ver la lista de todos los productos, seleccionar un producto y hacer clic a la leyenda de editar. En el apartado de Datos del producto en el campo clase del impuesto, selecciona el impuesto correspondiente a dicho producto, una vez seleccionado se debe de visualizar de

| la                     |                      | siguiente               | manera: |
|------------------------|----------------------|-------------------------|---------|
| Datos del producto —   | Producto simple      | ✓ Virtual: Descargable: | ~ ~ *   |
| 🖌 General              | Precio normal (\$)   | 45000                   | ]       |
| Inventario             | Precio rebajado (\$) |                         | Horario |
| Envío                  |                      |                         | J       |
| Productos relacionados | Estado del impuesto  | Imponible ~             | 0       |
| Atributos              | Clase de impuesto    | IVA 13%                 | 0       |
| Avanzado               |                      |                         |         |

#### 5. Configurar atributos en el producto

Para realizar esta configuración debe de ir a la sección de **productos** e ingresar a la opción de **todos los productos**, una vez en dentro se dirige a ver la lista de todos los productos, selecciona un producto y hacer clic a la leyenda de **editar**. Una vez dentro de las configuraciones del producto se procede a configurar los atributos. En el campo de **datos del producto** seleccionar la opción de **atributos**, aquí en los atributos se verán los atributos cargados por el plugin, en el campo de **atributos de productos** personalizados debe de seleccionar los atributos de código Cabys, código tarifa y unidad

| Datos del producto –      | Producto simple Virtual: Descargable:  | ~ ~ •            |
|---------------------------|----------------------------------------|------------------|
| 🖌 General                 | Atributo de producto personalizado 🗸 🖌 | Ampliar / Cerrar |
| Inventario                | Código Cabys                           |                  |
| 📕 Envío                   | Código Tarifa                          |                  |
| Productos<br>relacionados | Unidad medida                          |                  |
| 🗉 Atributos               | Guardar atributos                      | Ampliar / Cerrar |
| Avanzado                  |                                        |                  |

medida, una vez añadidos su apartado de atributos se reflejará de la siguiente manera:

Ahora se procede a configurar esos atributos según las necesidades de cada producto, para ello se expande el primer atributo, que es el **Código Cabys,** y se desmarca la opción **visible en la página del producto**, posteriormente en el campo de valores seleccionar el Cabys designado para ese producto.

La misma configuración aplica para código de tarifa y unidad de medida. Para el caso del código de tarifa, este atributo debe coincidir con el impuesto asignado al producto, es decir, si el impuesto aplicado a un producto es del 13 % el código de tarifa debe de ser el de **tarifa general al 13%.** Al finalizar la configuración el apartado de atributos debe quedar de la

#### manera:

#### siguiente

| Atributo de producto person                                        | alizado 🗸 🖌 Añadir                                                     | Ampliar / Cerrar |
|--------------------------------------------------------------------|------------------------------------------------------------------------|------------------|
| Codigo Cabys                                                       |                                                                        |                  |
| Nombre:<br>Codigo Cabys<br>D Visible en la página de<br>productos  | Valor(es):<br>X Mouse Seleccionar todos Borrar selección               | Añadir nuevo     |
| Base Imponible                                                     |                                                                        |                  |
| Codigo Tarifa                                                      |                                                                        |                  |
| Nombre:<br>Codigo Tarifa<br>D Visible en la página de<br>productos | Valor(es):<br>Xarifa general 13%<br>Seleccionar todos Borrar selección | Añadir nuevo     |
| Unidad Medida                                                      |                                                                        |                  |
| Nombre:<br>Unidad Medida<br>D Visible en la página de<br>productos | Valor(es):       x Unidad       Seleccionar todos   Borrar selección   | Añadir nuevo     |
| Guardar atributos                                                  |                                                                        | Ampliar / Cerrar |

Otra configuración que se debe de realizar a los productos es la del campo de descripción. El plugin toma por defecto el primer campo de descripción, no obstante, para el plugin esta descripción no puede superar los 200 caracteres, si la descripción supera este límite el sistema solo agregará los primeros 200 caracteres disponibles.

**Notas:** Se debe de incluir una descripción para el producto de manera obligatoria ya sea la descripción corta o la descripción larga.

Debe de respetar el nombre de los impuestos, ya que de no respetar este nombre puede incurrir en errores a la hora de generar la factura.

#### 6. Configurar campos personalizados

En el formulario de pago deben de existir cuatro campos que son necesarios para generar la factura electrónica, estos campos son: el tipo de identificación, el número de identificación, el correo electrónico y un check para validar si desea o no factura electrónica. Estos campos se pueden crear de la manera en la que el administrador del sitio crea conveniente.

Para generar estos campos se recomienda el plugin **Checkout Field Editor for WooCommerce**, pero esto queda a libertad del administrador de Wordpress; lo único que se debe de hacer es respetar el nombre que deben de llevar estos campos, para que el plugin puede identificarlos, el nombre de estos campos está en la sección de **Anexos**, en el apartado de: <u>campos personalizados</u>.

Estos campos personalizados se deben de mostrar en la sección de Finalizar Compra, se visualizarían de la siguiente manera:

Dirección de correo electrónico \*

Tipo de identificación \*

| Cédula jurídica         | X * |
|-------------------------|-----|
| Identificación <u>*</u> |     |
|                         |     |
| I                       |     |

Emitir factura electrónica \*

Para el campo de **Tipo de identificación** solo son válidos los tipos de cédula que se muestran en <u>la lista de tipos de identificación</u>, este campo personalizado debe de tener en el valor por defecto el código correspondiente a cada tipo de identificación, este código también se visualiza en la lista de tipos de identificación. Si utiliza el plugin recomendado este código se agrega en el campo de default value, como se muestra en la imagen:

| Default Valu | e 1                           |                                                         |       |  |
|--------------|-------------------------------|---------------------------------------------------------|-------|--|
| Clas         | e Separar las                 | s clases con coma                                       |       |  |
|              | <ul> <li>Obligator</li> </ul> | rio                                                     |       |  |
|              | 🖌 Activado                    |                                                         |       |  |
|              | 🗹 Mostrar e                   | <ul> <li>Mostrar en los correos electrónicos</li> </ul> |       |  |
|              | 🗹 Mostrar e                   | Mostrar en las páginas de datos del pedido              |       |  |
| OPCIONES     |                               |                                                         |       |  |
| 1            |                               | Cédula Física                                           | + x = |  |
| I            |                               |                                                         |       |  |

**Nota:** Debe de respetar el nombre de los campos personalizado y el código para el tipo de identificación, ya que de no respetar este estándar puede incurrir en errores a la hora de generar la factura.

#### 7. Reenviar factura electrónica.

Para poder reenviar documentos debe de ingresar al apartado de **Reenvío de factura**, ubicado en la sección de GTI en la pestaña de **Reenvío de factura**.

| Escritorio         | Configuracion Reenvio de Factura                                                                                                    |
|--------------------|----------------------------------------------------------------------------------------------------|
| 📌 Entradas         | Reenvio de facturas                                                                                                    |
| 📴 GTI Factura 📢    | Con esta función podrá realizar reenvios de factura electrónica en caso de haber ocurrido un error en su flujo normal.                                                                                                    |
| 9 Medios           | Consideraciones                                                                                                    |
| 📕 Páginas          | 1 - Deberá indicar el número de pedido que presento el error al emitir la factura electrónica. Esa información se podrá visualizar en (WooCommerce -> Pedidos)                                                                           |
| Comentarios        | 2 - Solo se podrán reenviar las facturas electrónicas que se encuentren en un estado de error, es decir, si una factura electrónica se emitió correctamente no se puede volver a enviar con esta función.                                |
| wooCommerce        | 3 - Si al hacer uso de esta función continua sin poderse emitir la factura correctamente, contacte con el equipo de soporte.                                                                                                    |
| Productos          | Nota Importante                                                                                                    |
| Análisis           | 1 - El reenvio de la factura se realizará con las configuraciones actuales, si se ha realizado algún cambio en las configuraciones posteriormente a la realización de la compra, estos cambios se<br>aplicarán al reenvio de la factura. |
| Marketing          | Número de pedido                                                                                                    |
| Apariencia Regions | Reenviar factura                                                                                                    |

Para usar esta funcionalidad debe tomar en cuenta varios aspectos:

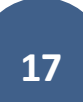

1 - Deberá indicar el número de pedido que presento el error al emitir la factura electrónica. Esa información se podrá visualizar en (WooCommerce -> Pedidos)

2 - Solo se podrán reenviar las facturas electrónicas que se encuentren en un estado de error, es decir, si una factura electrónica se emitió correctamente no se puede volver a enviar con esta función.

3. Los datos que tenga en la cuenta de configuración (cuenta, usuario, etc) son los que se van a utilizar para enviar la factura.

Puede saber si una factura tiene un error si utiliza la funcionalidad de <u>notificación de</u> <u>errores</u>. Además, para poder realizar el reenvió de la factura debe de haber corregidos los errores iniciales previamente.

#### Configuraciones especiales.

#### Configuraciones exoneración.

Este tipo de configuración se realiza para aquellos clientes que posean exoneración. Para poder aplicar las exoneraciones deben de cumplirse como regla principal que el usuario acceda al sistema como un usuario registrado, la exoneración no aplica para usuarios anónimos.

A continuación, se detallan los pasos para poder agregar una exoneración.

#### 1. Tener un usuario registrado.

#### 2. Agregar información de exoneración

Para poder agregar la información de exoneración del cliente debe primero dirigirse a la opción de usuarios, una vez dentro de esta pantalla selecciona el usuario al que desea agregarle la exoneración y hacer clic en **editar.** Una vez en la sección de perfil se desplaza

## hasta encontrar el apartado de **Productos Exonerados,** este apartado se ve de la siguiente manera:

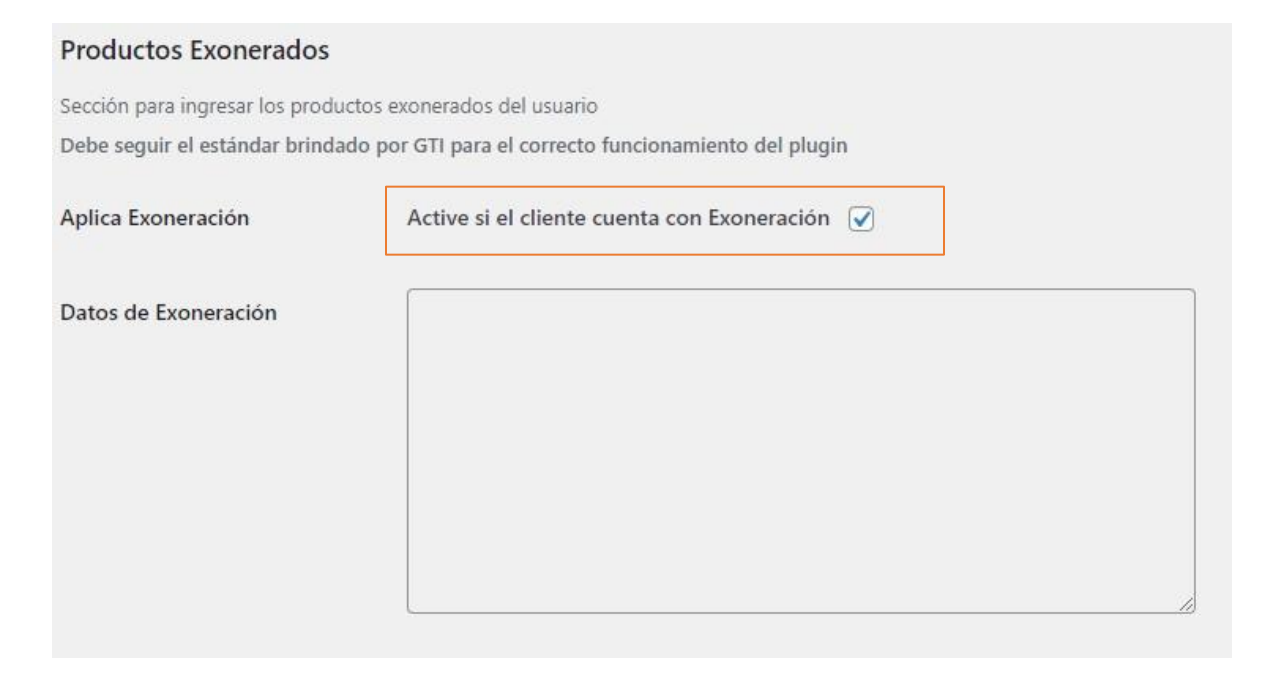

| Borrar todas las exoneraciones |   |                           |  |
|--------------------------------|---|---------------------------|--|
| Borrar todas las exoneraciones | ] |                           |  |
| Borrar un producto exonerado   |   |                           |  |
|                                |   | Borrar producto exonerado |  |

## Agregar Producto Exonerado

Sección para ingresar un producto exonerados del usuario

Debe seguir el estándar brindado por GTI para el correcto funcionamiento del plugin

| Cabys Exonerado *      |                     |   |
|------------------------|---------------------|---|
| Numero Exoneracion *   |                     |   |
| Institucion *          |                     |   |
| Fecha Exoneracion *    | dd/mm/aaaa          |   |
| Porcentaje Exonerado * | 13% 🗸               |   |
| Tipo Documento *       | Compras autorizadas | ~ |
| Agregar                |                     |   |

Para aplicar la exoneración debemos de ingresar los datos de exoneración y seleccionar el check de **Active si el cliente cuenta con Exoneración.** 

Para ingresar los datos de exoneración se debe de ubicar en el apartado de **Agregar Productos Exonerado,** una vez ingresada la información hacer clic en el botón **agregar**, este se va agregar en el cuadro de datos de exoneración, por lo que se vería de la siguiente

#### manera:

| Datos de Exoneración | Código Cabys: 962900000000          |    |
|----------------------|-------------------------------------|----|
|                      | Numero Exoneración: 45342522342     |    |
|                      | Institución: Ministerio de hacienda |    |
|                      | Fecha Exoneración: 2017-02-03       |    |
|                      | Porcentaje Exonerado: 4             |    |
|                      | Tipo Documento: 1                   |    |
|                      |                                     |    |
|                      |                                     |    |
|                      |                                     |    |
|                      |                                     |    |
|                      |                                     | 10 |

Para que estos cambios sean considerados por Woocommerce, debe hacer clic en el botón de **actualizar perfil**, de lo contrario la información no se guardará.

Ahora bien, si desea eliminar las exoneraciones tiene dos opciones: la primera sería eliminar todas las exoneraciones, para ello solo debe de dar clic en el botón Borrar todas las exoneraciones. La segunda opción es para eliminar una única exoneración dentro del campo de Datos de exoneración, para ello se debe de ubicar en el campo de Borrar un producto exonerado e ingresar el código Cabys de la exoneración que dese eliminar, posteriormente da clic en el botón Borrar producto exonerado y la exoneración ya no se va visualizar el campo de Datos de exoneración. а en Recuerde que, al igual que cuando se agregan las exoneraciones, para que los cambios se vean reflejados para Woocommerce es necesario que de clic al botón actualizar perfil. Nota: Los datos de exoneración deben de ser proporcionados por el cliente que se encuentra exonerado.

#### 3. Ver reflejado el precio con exoneración

El plugin cuenta con la opción de mostrar una leyenda personalizada en los productos que el usuario tenga exonerados. Esta leyenda se configura en la sección de ajustes generales anteriormente mencionada.

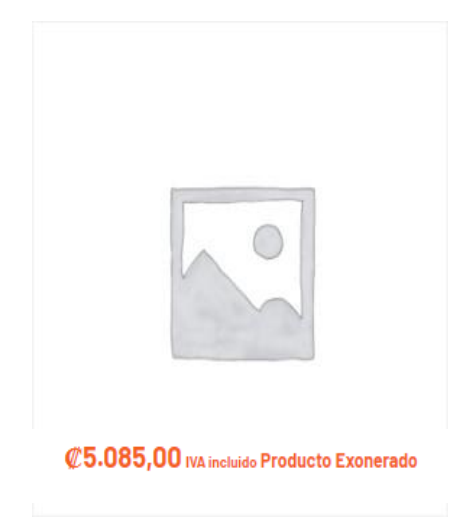

#### Configuraciones Medio de pago.

Los medios de pago son necesarios para generar la factura electrónica, si usted no cuenta con alguno de los medios de pago que utiliza este plugin, debe comunicarse con el equipo de soporte de GTI, para configurarle su medio de pago. <u>Ver lista de medios de pago</u>.

#### Notificación de errores.

Previniendo inconvenientes por incompatibilidad de datos, se creo la funcionalidad de notificación de errores con el fin de que: si una factura no puede ser procesada debido a algún error este pueda ser notificado al administrador del sitio y lo pueda corregir para que la factura pueda ser enviada al cliente final y que esto no tenga que ser perceptible para el usuario final.

Para hacer uso de esta funcionalidad debe de comunicarse con GTI para que se le habilite el método.

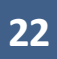

#### Formas Farmacéuticas

Para cumplir con los requisitos establecidos por Hacienda en la venta de medicamentos, el plugin incluye una configuración que permite agregar la información de "Forma Farmacéutica" y "Registro de Medicamento" a los códigos CABYS que lo requieran. A continuación, se detallan los pasos para registrar estos datos:

- 1. Acceder a los atributos del producto: Dirígete al apartado donde se gestionan los códigos CABYS de los productos.
- 2. Configurar términos de los códigos CABYS: Una vez en el apartado de los atributos, selecciona la opción de configurar términos de los códigos CABYS.

| Nombre       | Slug         | Ordenar por         | Términos                                                                 |
|--------------|--------------|---------------------|--------------------------------------------------------------------------|
| Codigo Cabys | codigo-cabys | Orden personalizado | Código 1, Codigo 2, Codigo 2 Variable, Variable 2<br>Configurar términos |

 Asignar información a un código CABYS específico: Busca la descripción del código CABYS al que deseas configurar las formas farmacéuticas e introduce la información en el siguiente formato:

RegistroMedicamento:VALOR;FormaFarmaceutica:VALOR

RegistroMedicamento: seguido de dos puntos (:) y su valor correspondiente.

FormaFarmaceutica: separado por un punto y coma (;) del registro anterior, seguido de dos puntos (:) y su valor correspondiente.

**Nota**: Esta configuración solo debe realizarse una vez, ya que quedará asociada permanentemente al código CABYS.

## Editar Codigo Cabys

Parece que tu tienda no está usando una conexión segura. Recomendamos encarecidamente servir toda tu web en una conexión HTTP

| Nombre            | Código 1                                                                                                    |
|-------------------|----------------------------------------------------------------------------------------------------|
|                   | El nombre es como aparece en tu sitio.                                                                                                  |
| Slug              | 9291900009900                                                                                                    |
|                   | El «slug» es la versión amigable de la URL para el nombre. Suele estar en todo en minúsculas y contiene solo letras, números y guiones. |
| Descripción       | RegistroMedicamento:123456;FormaFarmaceutica:78910                                                                                      |
|                   | La descripción no se muestra por defecto; sin embargo, hay algunos temas que pueden mostrarla.                                          |
| Actualizar Borrar |                                                                                                    |

## **Configuraciones Opcionales**

#### Utilizar el nombre de un producto como la descripción

Si desean usar el nombre de un producto como descripción, deben configurar el atributo "Nombre Desc" con el valor "Sí". Esto indicará al plugin que debe utilizar el nombre como descripción. Si no se requiere esta configuración, no es necesario incluir el atributo.

| Nombre:<br>Nombre Desc<br>D Visible en la página de<br>productos | Valor(es):    |
|------------------------------------------------------------------|---------------|
|                                                                  | Select values |
|                                                                  | Buscando      |
|                                                                  | Si            |

#### **Productos variables**

Si utiliza productos variables en su tienda WooCommerce, es importante tener en cuenta que no es necesario configurar los atributos para cada variación individualmente. En su lugar, configure los atributos en el producto principal (padre), y las variaciones utilizarán estos mismos atributos automáticamente.

Anexos

Nombre de los impuestos

| % IMPUESTO | NOMBRE IMPUESTO |
|------------|-----------------|
| 13         | IVA             |

## Campos personalizados.

| Tipo de campo | Nombre del campo       |
|---------------|------------------------|
| email         | billing_email          |
| select        | billing_tipo           |
| text          | billing_identificacion |
| checkbox      | billing_emitir         |

## Lista tipos de identificación.

| Tipos de identificación compatibles con el plugin | Código para agregar en el value |
|---------------------------------------------------|---------------------------------|
| Cédula Física                                     | 1                               |
| Cédula Jurídica                                   | 2                               |
| Dimex                                             | 3                               |
| Nite                                              | 4                               |
| Extranjera                                        | 10                              |

## Medios de pago.

| Medio de pago compatibles con el plugin | Equivalente en Hacienda |
|-----------------------------------------|-------------------------|
| GreenPay                                | Tarjeta                 |
| Transferencia bancaria                  | Transferencia bancaria  |
| Cheque                                  | Cheque                  |
| Pago contra reembolso                   | Otros                   |
| PayPal estandar                         | Tarjeta                 |
| Stripe                                  | Tarjeta                 |
| Readsys                                 | Tarjeta                 |
| 2Checkout                               | Tarjeta                 |